# ent ?

## environnement numérique de travail

#### Intégration des services tiers MAGRET

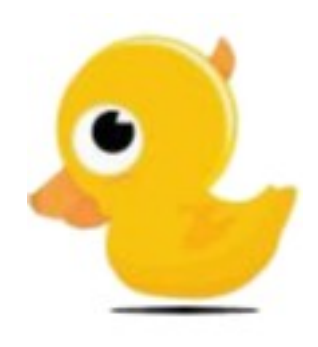

- Espaces Personnels
- Ateliers

Cité Scolaire Jean Jaurès

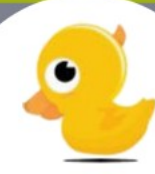

Une fois authentifié dans l'ENT, l'utilisateur accède à son porte-document comme suit :

en

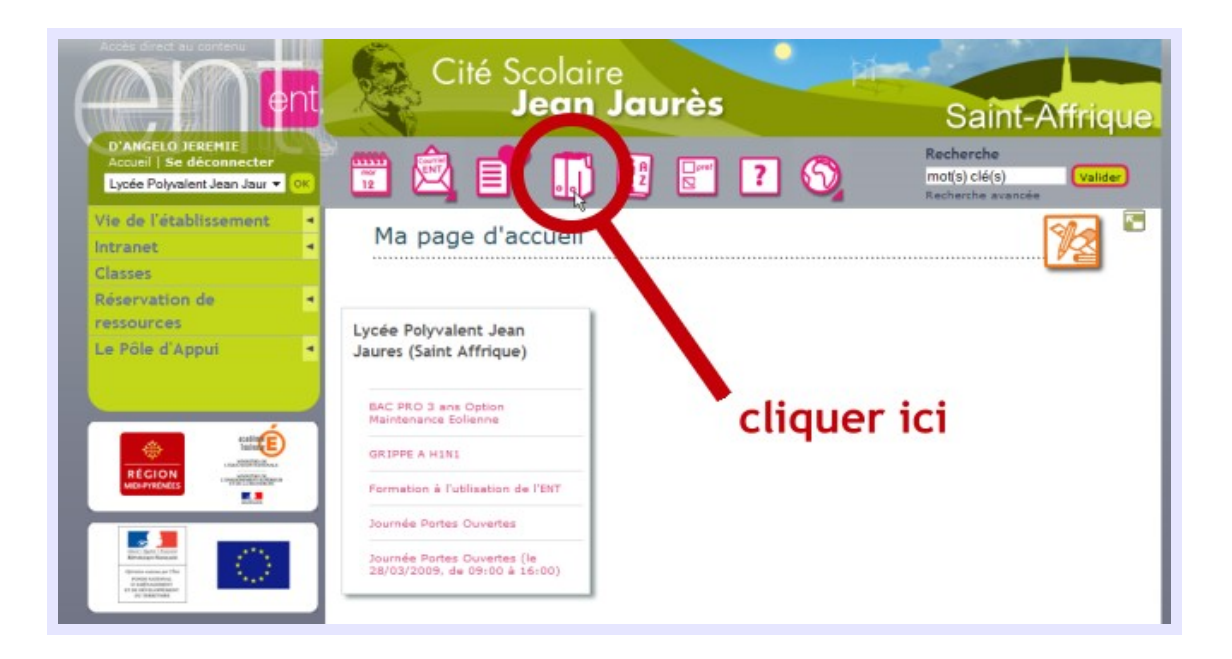

Dans le porte document, l'utilisateur doit ouvrir le menu déroulant puis cliquer sur « Ajouter un nouvel accès » :

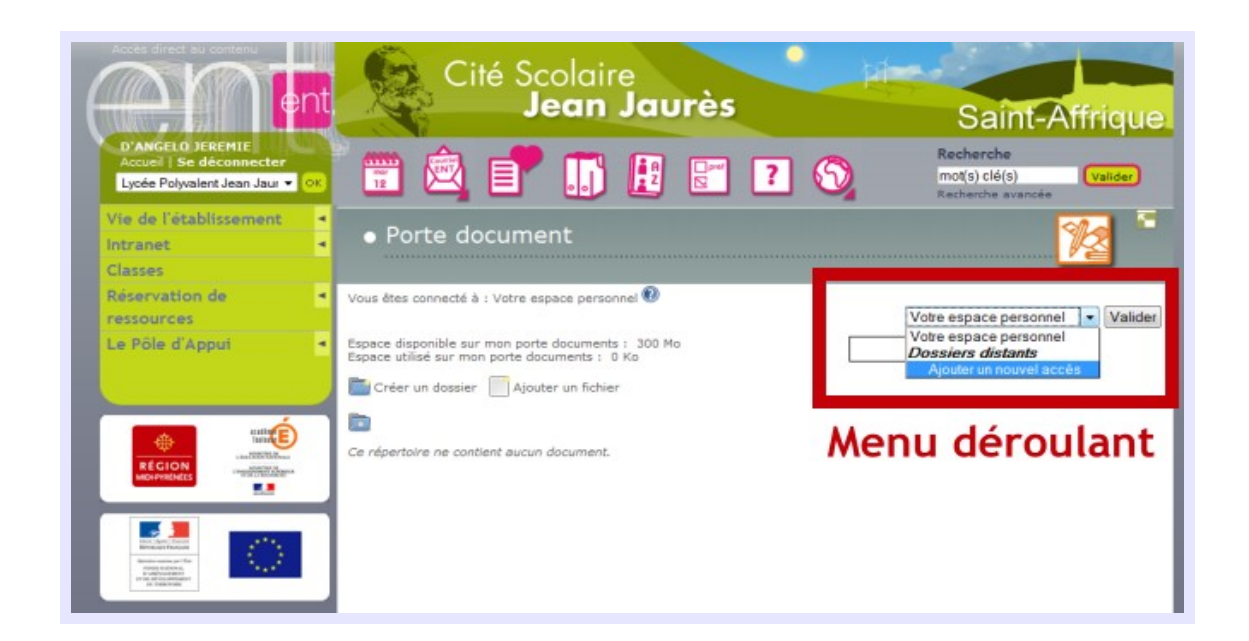

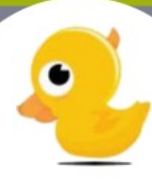

En cliquant sur sur « Ajouter un nouvel accès », une fenêtre s'ouvre :

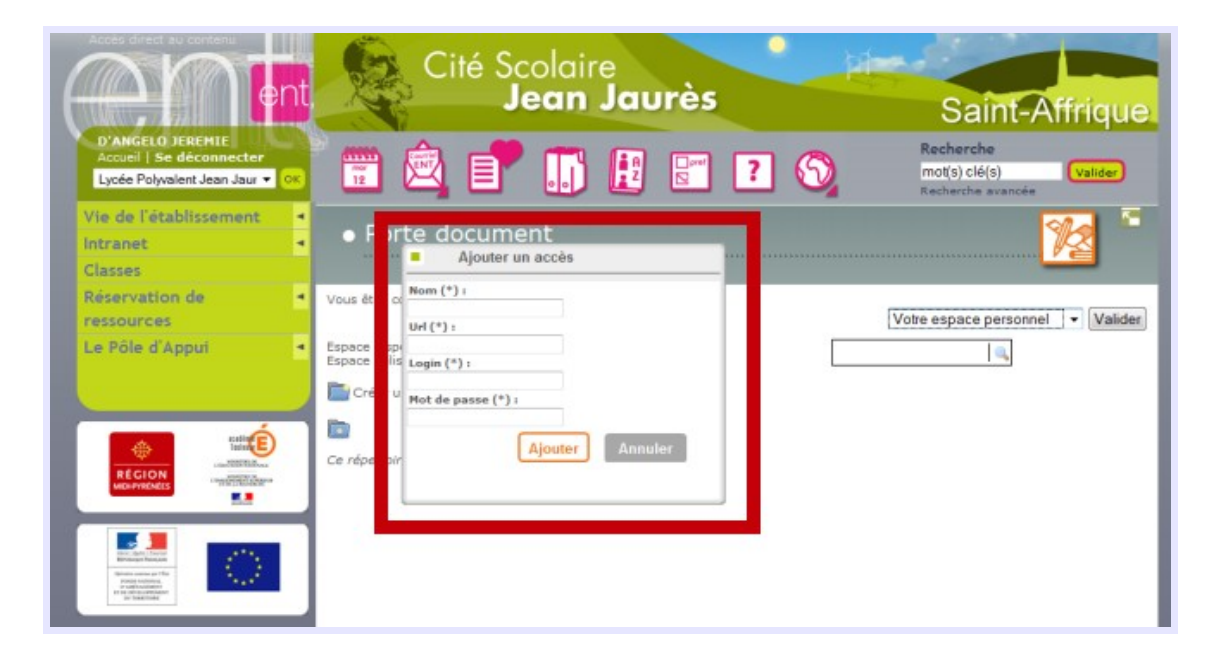

Il faut maintenant compléter<sup>\*</sup> cette fenêtre :

Nom : donner un nom à votre accès, « Magret » par exemple. Url : http://10.255.1.61:81/VOTREIDENTIFIANTMAGRET Login : votre identifiant Magret Mot de passe : votre mot de passe Magret

Puis cliquer sur le bouton : Ajouter

en

\* faire référence aux données présentes dans le message reçu par le biais de la messagerie interne sur le réseau de l'établissement (cf CODES ENT - message2.txt)

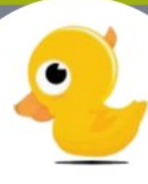

L'espace personnel Magret de l'utilisateur est désormais accessible dans le menu déroulant du porte document :

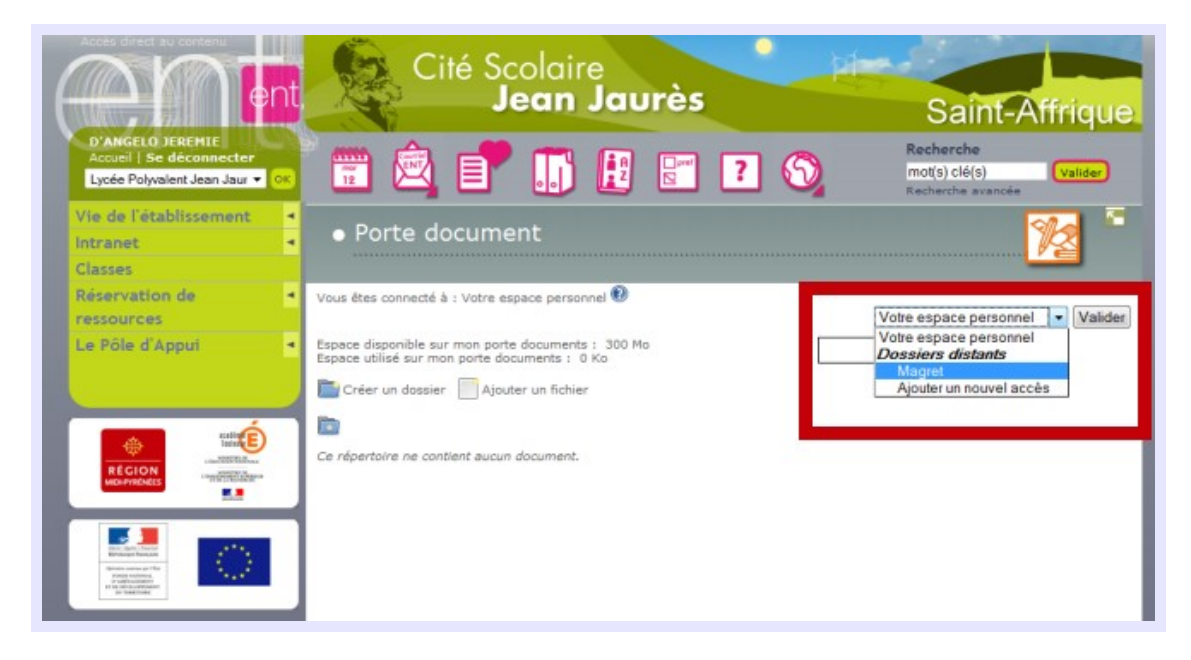

Sélectionner un accès puis cliquer sur :

er

6

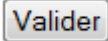

L' utilisateur peut maintenant ajouter, supprimer, modifier des fichiers dans son espace Magret à domicile, via l'ENT de la Cité Scolaire :

|                                                             | Cité Scolaire<br>Jean Jaurès                                           | Saint-Affriqu                      |
|-------------------------------------------------------------|------------------------------------------------------------------------|------------------------------------|
| Accueil   Se déconnecter<br>Lycée Polyvalent Jean Jaur - OK | 📅 🖄 📑 🎹 🗗 📰 🔞 🕥                                                        | Recherche<br>mot(s) clé(s) Valider |
| e de l'établissement •<br>tranet •                          | Porte document                                                         | Recherche avancée                  |
| iservation de  ssources Pôle d'Appui                        | Vous êtes connecté à : Magret<br>Tréer un dossier 🔄 Ajouter un fichier | Magret - Valider                   |
|                                                             | Nom                                                                    | Taille Actions                     |
|                                                             | C G MODEROF                                                            | ××                                 |
| teter E                                                     | 🗇 🗋 desktop.ini                                                        | 1 Ko 🛃 🔀                           |
| RÉGION                                                      | I have a second to be                                                  | 1 Ko 🛃 🔀                           |
| MORPHENELS                                                  | C perception and an operation in a                                     | 1 Ko 🛃 🔀                           |
|                                                             | E test.bd                                                              | 1 Ko 😰 👗                           |
|                                                             | This is a test document.doc                                            | 20 Ko                              |
|                                                             | test.bt This is a test document.doc This is a test document.dot        | 1 Ko 2 X<br>1 Ko 2 X<br>20 Ko 2 X  |

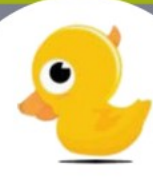

Pour accéder à ses ateliers, l'utilisateur doit cliquer à nouveau sur « Ajouter un nouvel accès » dans le menu déroulant du porte document, une fenêtre s'ouvre :

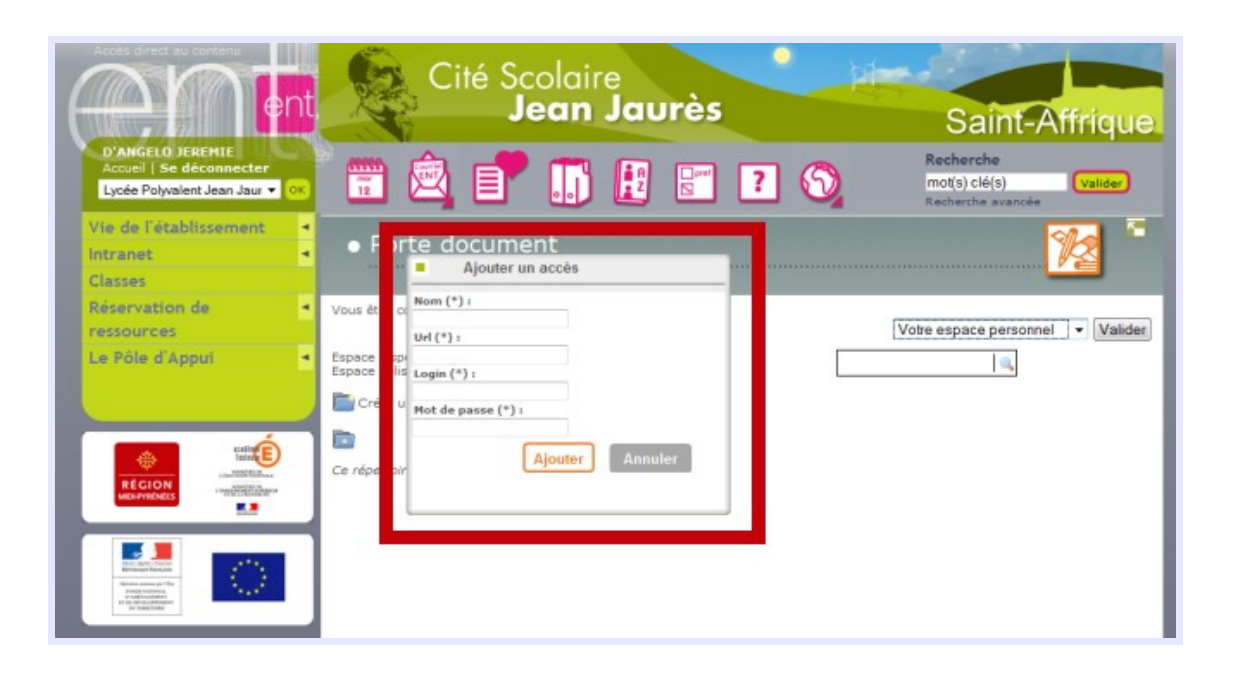

Il faut maintenant compléter<sup>\*</sup> cette fenêtre :

Nom : donner un nom à votre accès, le même nom que votre atelier peut être pratique... Url : http://10.255.1.61:81/ateliers/NOMDEVOTREATELIER Login : votre identifiant Magret Mot de passe : votre mot de passe Magret

Puis cliquer sur le bouton : Ajouter

er

Dès la connexion établie, le nouvel espace apparaît dans le menu déroulant du porte document et le bouton Valider ouvre les dossiers de l'atelier.

\* faire référence aux données présentes dans le message reçu par le biais de la messagerie interne sur le réseau de l'établissement (cf CODES ENT - message2.txt)